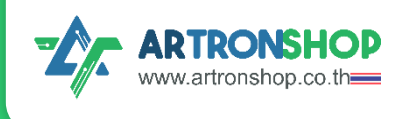

# คู่มือการใช้มาน Rapbit32XA เบื้อมต้น

หุ่นยนต์พร้อมแขนจับ เขียนโปรแกรมไพทอน .....

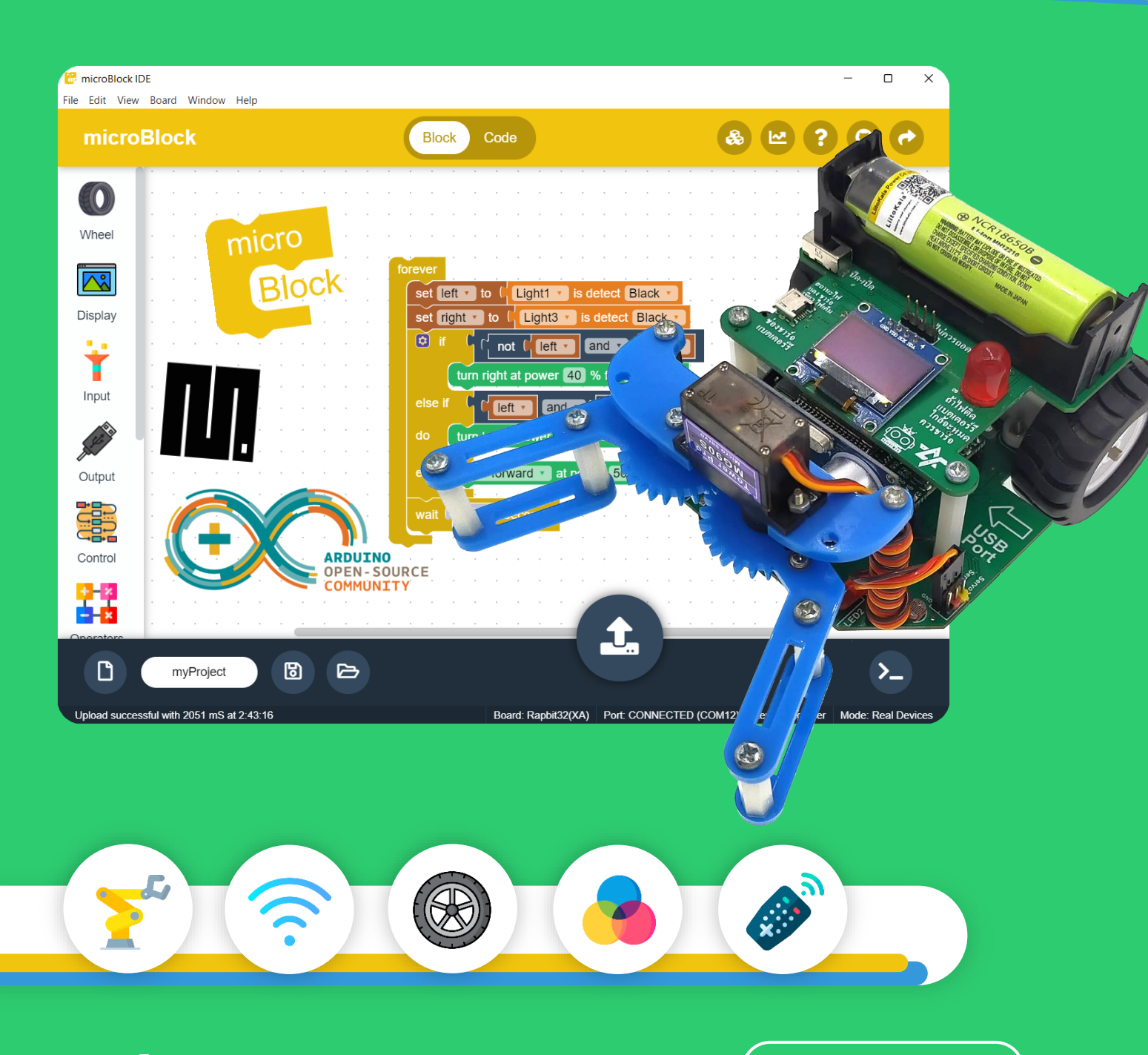

้ จัดทำโดย บริษัท อาร์ทรอน ชอป จำกัด

แจกฟรี ห้ามจำหน่าย

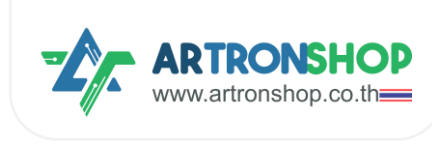

# สารบัญ

| ส่วนประกอบ Rapbit32XA                           |    |  |  |  |  |
|-------------------------------------------------|----|--|--|--|--|
| เขียนโปรแกรมสั่งงาน Rapbit32XA ด้วยภาษาบล็อก    |    |  |  |  |  |
| การติดตั้มโปรแกรม microBlock IDE                | 5  |  |  |  |  |
| การเลือกบอร์ด Rapbit32XA                        | 7  |  |  |  |  |
| การติดตั้มเฟิร์มแวร์ MicroPython for Rapbit32XA | 9  |  |  |  |  |
| การเขียนโปรแกรมให้รถวิ่ม                        | 10 |  |  |  |  |
| การใช้มานหน้าจอแสดมพล                           | 11 |  |  |  |  |
| ∩ารใช้มานเซ็นเซอร์ตรวา∙าับเส้น                  | 12 |  |  |  |  |
| การใช้มานเซ็นเซอร์แสม                           | 13 |  |  |  |  |
| ∩ารใช้มานเซ็นเซอร์วัดระยะ                       | 15 |  |  |  |  |
| การใช้มานตัวรับรีโมท                            | 16 |  |  |  |  |
| ∩ารใช้มานสวิตช์                                 | 19 |  |  |  |  |
| การใช้มานตัวต้านทานปรับค่าได้                   | 20 |  |  |  |  |
| ∩ารใช้มานแขนจับ                                 | 21 |  |  |  |  |
| ∩ารใช้มานบัสเซอร์                               | 23 |  |  |  |  |
| การสั่มมานหลอดแอลอีดีไฟหน้า                     | 24 |  |  |  |  |
| การสั่มงานหลอดแอลอีดี RGB                       | 25 |  |  |  |  |

#### คู่มือ∩ารใช้มาน Rapbit32XA เบื้อมต้น

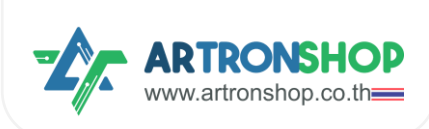

Rapbit32XA หุ่นยนต์พร้อมเขนจับ เขียนโปรแกรมไพทอน เหมาะสำหรับนำไปจัดการเรียนรู้แบบ สะเต็มศึกษา พัฒนาแนวคิดเชิวตรรกะไปพร้อม ๆ กับการเรียนรู้แบบสนุกสนาน ด้วยหุ่นยนต์ที่มีล้อเขียน โปรแกรมควบคุมได้อิสระให้เดินหน้า-กอยหลัว เลี้ยวช้าย เลี้ยวขวา หรือหมุนตัวได้อิสระ มาพร้อม เซ็นเซอร์ตรวจจับเส้น 3 ตัว, แขนจับ (Gripper), เซ็นเซอร์วัดระยะวัตถุด้วยคลื่นอัลตร้าโซนิค, เซ็นเซอร์ แสวซ้าย-ขวา (2 ตัว), สวิตซ์กดติด-ปล่อยดับโปรแกรมได้, ตัวต้านทานปรับค่าได้, ไฟหน้าซ้าย-ขวา (2 ตัว) ตัวรับรีโมทแบบ IR และหลอดแอลอีดีแบบ RGB 4 ดวว ใช้หน่วยประมวลหลัก ESP32 ECO V3 รอวรับการเชื่อมต่อ WiFi และบลูทูร แบตเตอรี่ 18650 ความจุ 2600mAh ชาร์จแบตด้วยการเสียบสาย MicroUSB หน้าจอ OLED ขนาด 0.96 นิ้ว ความละเอียด 128x64 พิกเซล มีสวิตซ์ปิดเปิด เขียน โปรแกรมสั่วงานภาษาบล็อกหรือโค้ดไพทอนด้วย microBlock IDE หรือเขียนโปรแกรมภาษา C/C++ ด้วย Arduino IDE หรือ KBIDE

สามารถประยุกต์ทำหุ่นยนต์ได้หลากหลาย เช่น หุ่นยนต์เดินตามเส้น, หุ่นยนต์เดินตามแสม, หุ่นยนต์ขนย้ายสิ่วขอว, หุ่นยนต์วิ่วตามโปรแกรม, รถบัวคับด้วยสมาร์ทโฟน หากเชื่อมต่อกับ HuskyLens สามารถทำหุ่นยนต์ Al วิ่วตามสิ่วขอว, หุ่นยนต์วิ่วตามมนุษย์ด้วยการตรวจจับใบหน้า ได้

ArtronShop ร่วมมือกับ PrinceBot ร่วมออกแบบและจัดกำ Rapbit32XA ขึ้นมา ลิขสิทธิ์ชื่อ Rapbit32 เป็นของ PrinceBot กรณีอ้างกึงหุ่นยนต์ Rapbit32XA ขอให้ใช้ชื่อเต็ม คือ Rapbit32XA (XA มาจาก x Atron)

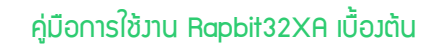

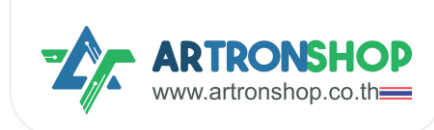

# ส่วนประกอบ Rapbit32XA

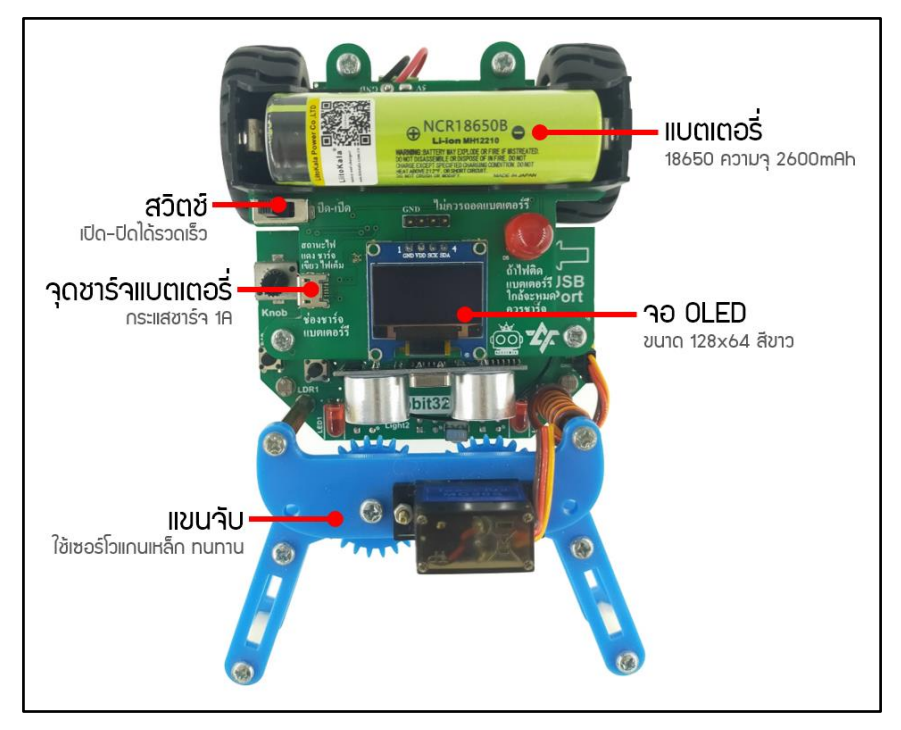

รูปที่ 1 ส่วนประ∩อบ Rapbit32XA มุมบน

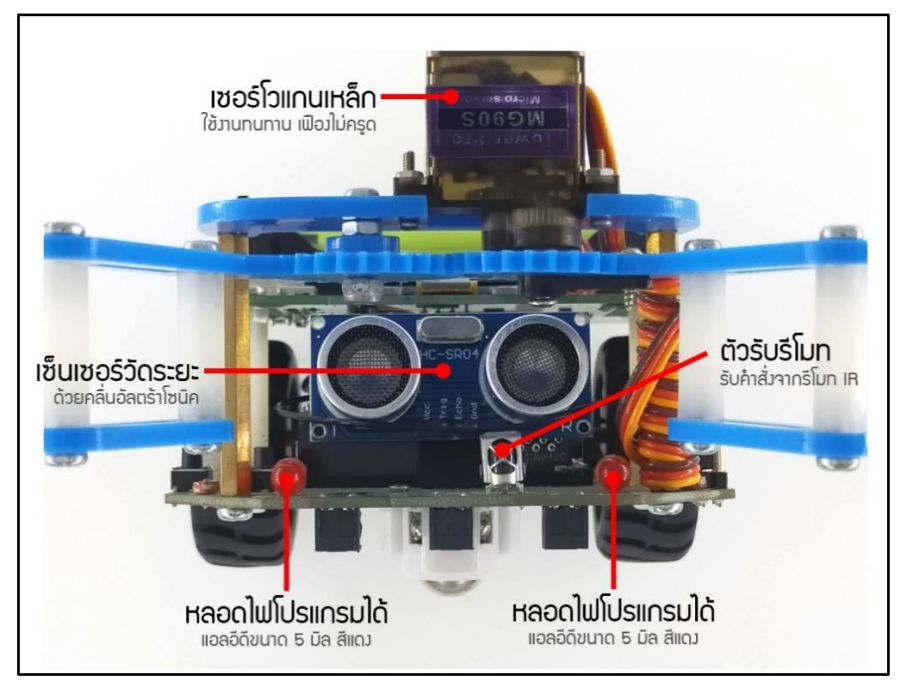

รูปที่ 2 ส่วนประ∩อบ Rapbit32XA ด้านหน้า

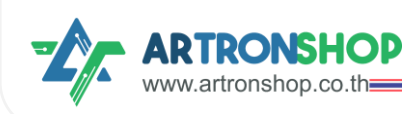

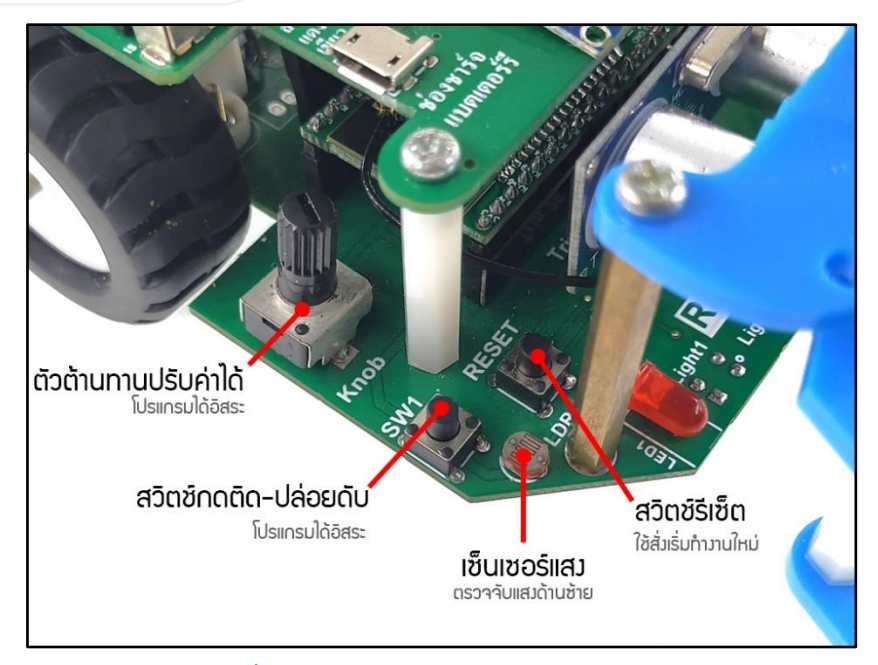

รูปที่ 3 ส่วนประกอบ Rapbit32XA ด้านซ้าย

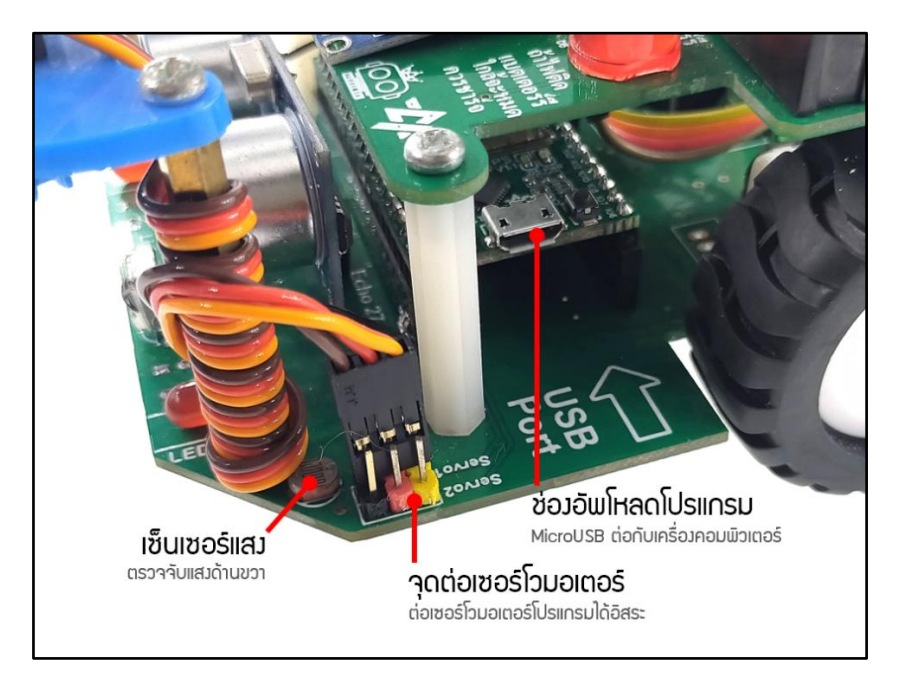

รูปที่ 4 ส่วนประกอบ Rapbit32XA ด้านขวา

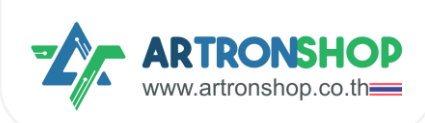

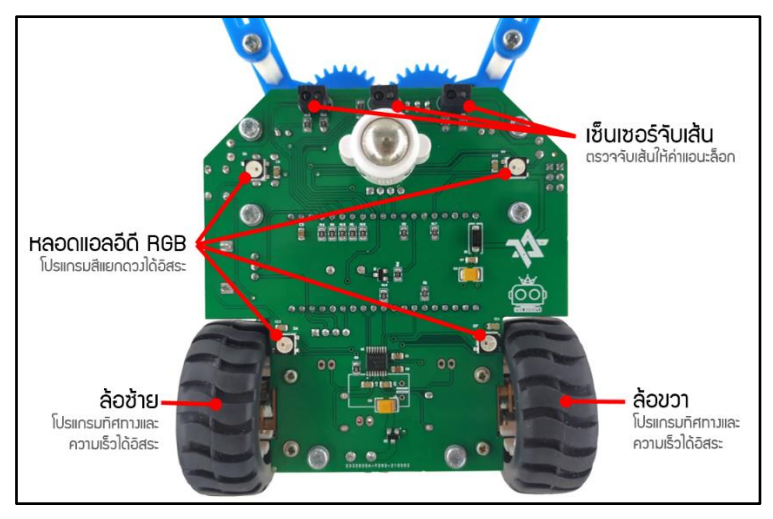

รูปที่ 5 ส่วนประ∩อบ Rapbit32XA ด้านล่าง

# เขียนโปรแกรมสั่วมาน Rapbit32XA ด้วยภาษาบล็อก

Rapbit32XA รอวรับการเขียนโปรแกรมด้วยภาษาบล็อกทั้วโปรแกรม microBlock IDE และ KBIDE ในเอกสารฉบับนี้จะแนะนำให้ใช้ร่วมกับโปรแกรม microBlock IDE สามารถเขียนได้ทั้วภาษา บล็อกและโค้ดไพทอน เมื่อเรียนรู้การเขียนโปรแกรมภาษาบล็อกไประดับหนึ่วแล้ว สามารถสลับไปเขียน ภาษาไพทอนได้ทันที

#### การติดตั้งโปรแกรม microBlock IDE

ดาวน์โหลดโปรแกรม microBlock IDE ซึ่งสามารกดาวน์โหลดได้โดยเข้าไปที่

#### https://microblock.app/download

ในหน้าดาวน์โหลดโปรแกรม microBlock IDE สำหรับระบบปฏิบัติการ Windows จะมีให้เลือกดาวน์ โหลด 4 ตัวเลือก โดยมีทั้มแบบไฟล์ติดตั้ม และแบบไม่ต้อมติดตั้ม เพื่อความสะดวกในการใช้มานครั้มต่อไป แนะนำให้เลือกดาวน์โหลดแบบติดตั้ม (หมายเลข 1 หรือหมายเลข 3)

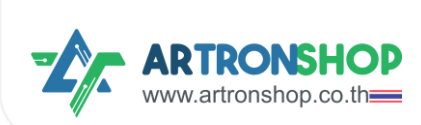

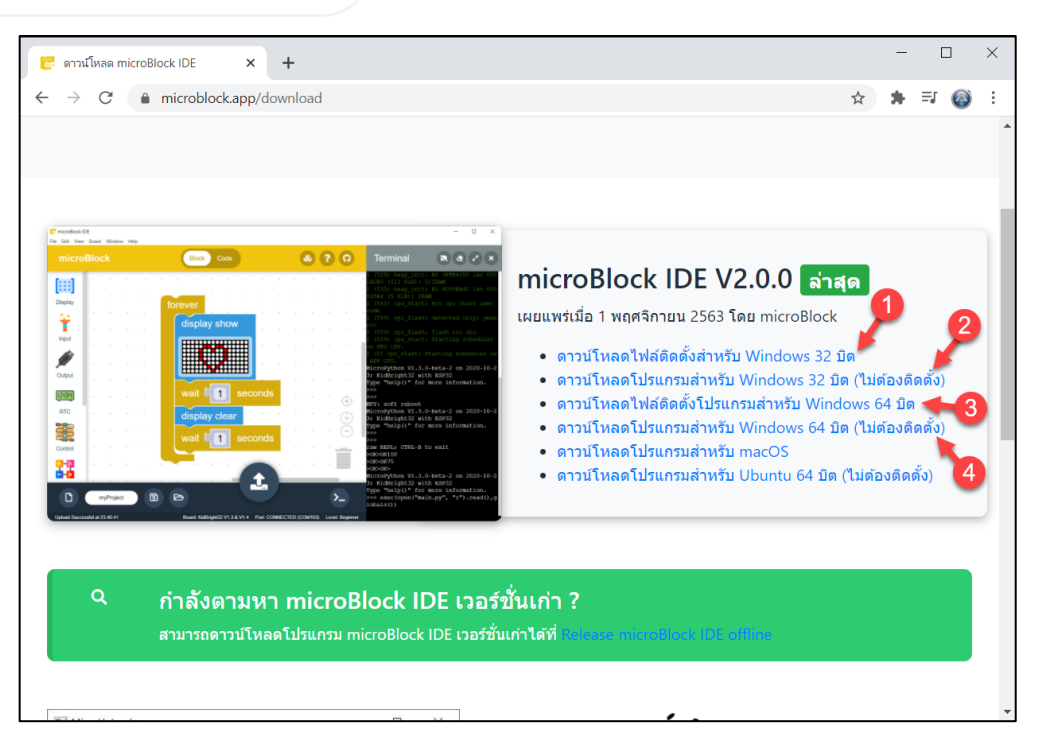

เมื่อดาวน์โหลดเรียบร้อยแล้ว ให้เปิดไฟล์ติดตั้งที่ดาวน์โหลดมา

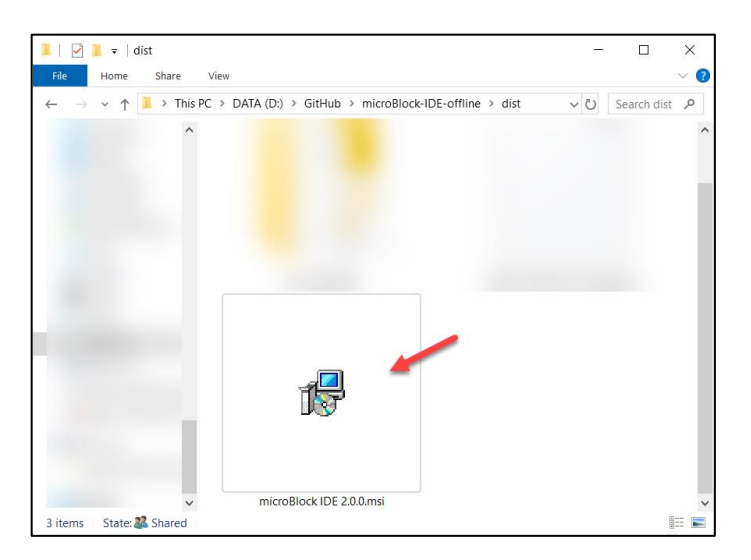

หน้าต่าวติดตั้วโปรแกรมาะแสดวขึ้นมา ให้รอานกว่าาะติดตั้วเสร็า

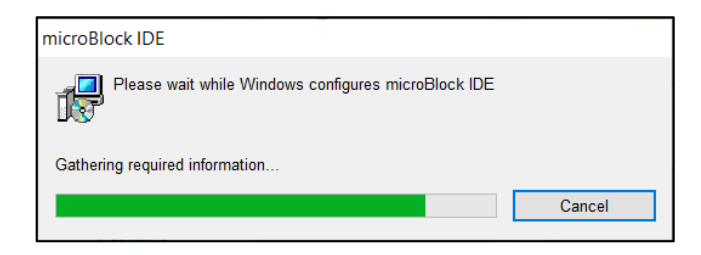

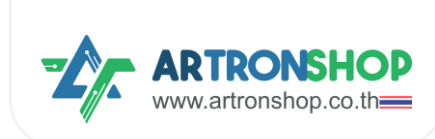

| Eile Edit Vie    | k IDE  | oard  | Wi     | ndow   | , H | eln |   |    |   |   |   |     |     |     |        |        |       |      |        |      |    |        |     |     | -   | _  |       | ]    | ×    |
|------------------|--------|-------|--------|--------|-----|-----|---|----|---|---|---|-----|-----|-----|--------|--------|-------|------|--------|------|----|--------|-----|-----|-----|----|-------|------|------|
| micr             | οВ     | loc   | :k     |        |     |     |   |    |   |   | ( | Ble | ock |     | Co     | de     |       |      |        |      |    |        |     | R   |     | ?  |       | Ģ    |      |
| [:::]            |        | -     | -      | -      | -   | -   | - | -  | - | - | - | -   | •   | -   | -      | -      | -     | -    | -      | -    | -  |        | -   | -   | -   | -  | -     | -    |      |
| Display          |        |       |        |        |     |     |   |    |   |   |   |     |     |     |        |        |       |      |        |      |    |        |     |     |     |    |       |      |      |
| ¥                |        |       |        |        |     |     |   |    |   |   |   |     |     |     |        |        |       |      |        |      |    |        |     |     |     |    |       |      |      |
| Input            |        |       |        |        |     | •   |   |    |   |   |   |     |     |     |        |        |       |      |        |      |    |        |     |     |     |    |       | Ċ    | ).   |
| Con and a second |        | •     | •      | •      | •   | •   | • |    |   | • | • |     | •   | •   | •      | •      | •     | •    | •      | •    | •  | •      |     | •   | •   |    |       | (+   | )    |
| Output           |        |       |        |        |     |     |   |    |   |   |   |     |     | -   |        |        |       |      |        |      |    |        |     |     |     |    |       | (-   | ).   |
|                  |        |       |        |        |     |     |   |    |   |   |   |     |     |     |        |        | •     |      |        |      |    |        |     |     |     |    | ĥ     | -    |      |
| 12:34            | •      | •     | •      | •      | •   | •   | • | •  | • | • | • | •   | •   | •   | •      | •      |       |      | ī      |      |    | •      | •   | •   | •   | •  | j     | •    | ŀ    |
| RTC              | -      |       |        |        |     |     |   |    | - |   |   |     |     |     |        |        |       | ľ    | Û.     |      |    |        |     |     |     |    |       |      |      |
| D                |        | m     | yPro   | oject  | 1   |     | C | 5) |   | ß | > |     |     |     |        |        |       |      |        |      |    |        |     |     |     |    | >     | -)   |      |
| New project      | t myPr | oject | 1 at ′ | 1:39:1 | 18  |     |   |    |   |   |   |     |     | Boa | ard: k | KidBri | ight3 | 2 V1 | .3 & \ | V1.4 | Po | ort: D | ISC | ONN | ECT | Le | evel: | Begi | nner |

#### เมื่อติดตั้มเสร็จ โปรแกรม microBlock IDE จะเปิดขึ้นมาอัตโนมัติ

\* ที่มา <u>เริ่มต้นใช้งาน microBlock IDE เวอร์ชั่นโปรแกรม - microBlock IDE</u>

#### การเลือกบอร์ด Rapbit32XA

#### กดปุ่มสร้ามโปรเจคใหม่มุมซ้ายล่าม

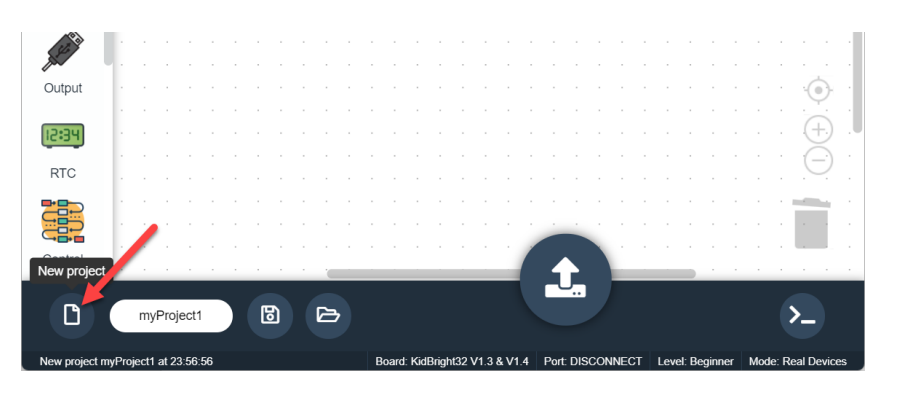

กดปุ่ม Yes เพื่อยืนยันสร้างโปรเจคใหม่ (สร้างโปรเจคใหม่บล็อกที่เคยลากไว้จะหายไป)

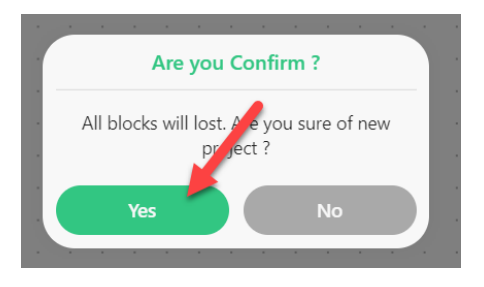

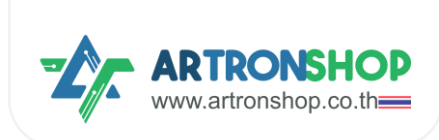

ในหน้าต่าง New project ให้กดปุ่ม See More จากนั้นเลือก Rapbit32XA แล้วกดปุ่ม Create

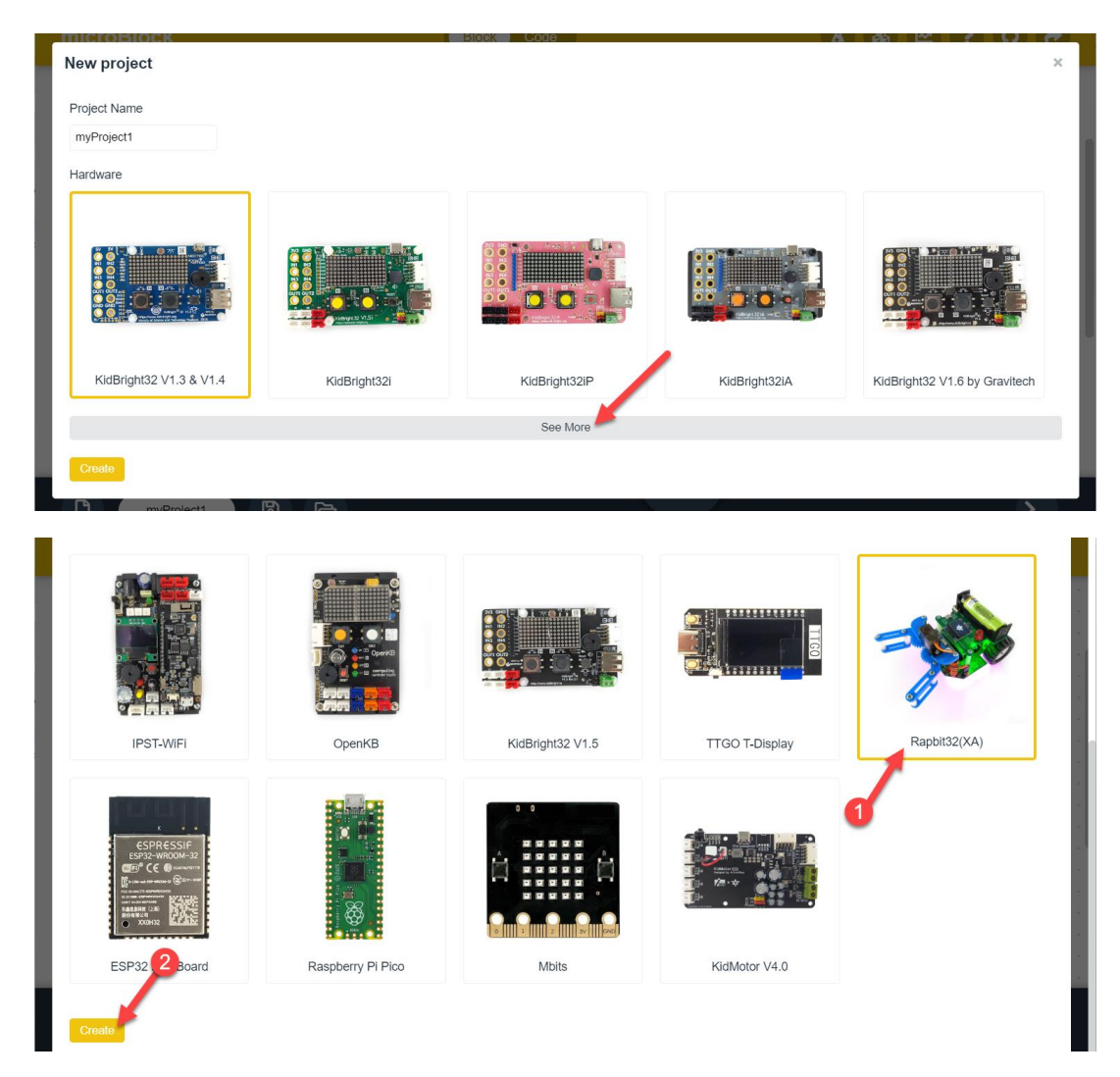

้าากนั้นเมนูให้เลือกบล็อกด้านซ้ายาะเปลี่ยนเป็นของ Rapbit32XA ให้ตรวาสอบชื่อบอร์ดที่เลือก (1) และตรวาสอบสถานการณ์เชื่อมต่อ (2) ที่แกบด้านล่าง

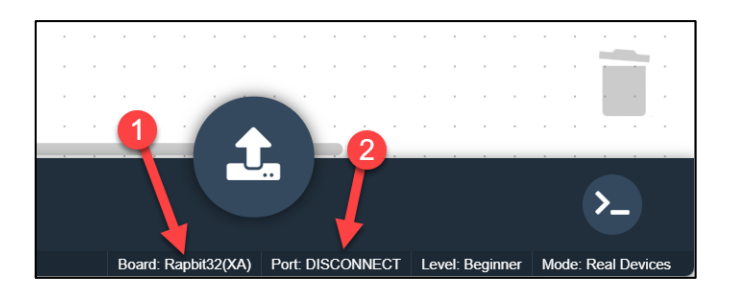

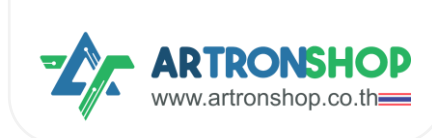

# การติดตั้มเฟิร์มแวร์ MicroPython for Rapbit32XA

การใช้มานครั้มแรกจำเป็นต้อมติดตั้มเฟิร์มแวร์ MicroPython ก่อน โดยเชื่อมต่อตัวรกเข้ากับเครื่อม คอมพิวเตอร์ จากนั้นกดไปที่ Board เลือก Update Firmware

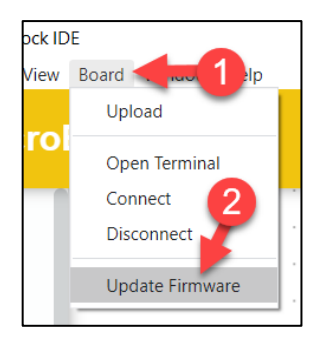

ໃuหน้าต่าง Firmware Upgrade ໃห้∩ດປຸ່ม Upgrade Firmware

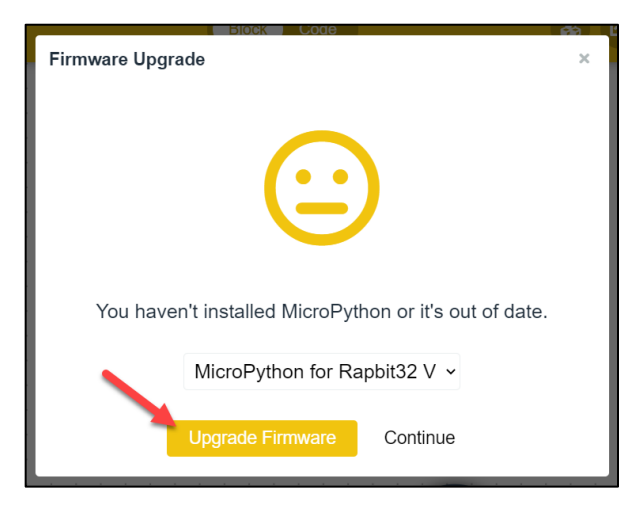

โปรแกรมาะเริ่มติดตั้ง MicroPython ลง Rapbit32XA ให้รอานกว่าการติดตั้งาะเสร็าสิ้น

| Firmware Upgrade                       |
|----------------------------------------|
| ۲.                                     |
| Installing Firmware                    |
| Writing at 0x00005000 (3 %)            |
| ▲ Don't close program or unplug device |

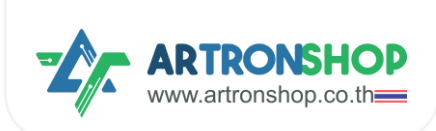

เมื่อเสร็จแล้วให้กดปุ่ม Close เพื่อปิดหน้าต่ามไป

| Block Code                  |     |
|-----------------------------|-----|
| Firmware Upgrade            | ×   |
|                             | - 1 |
|                             | - 1 |
|                             | - 1 |
|                             | - 1 |
|                             | - 1 |
| Firmware Upgrade Successful | - 1 |
| Upload Program Close        | - 1 |
|                             |     |

## การเขียนโปรแกรมให้รถวิ่ม

คลิกที่เมนู Wheel จะมีบล็อกขึ้นมาให้เลือกใช้งานดังนี้

| microl  | Block Code                                                      | &    | 2 | ? | <b>?</b> ) | • |
|---------|-----------------------------------------------------------------|------|---|---|------------|---|
| 0       | move forward at power 50 % for 1 secs                           | <br> |   |   |            |   |
| Wheel   | move backward at power 50 % for 1 secs                          |      |   |   |            |   |
|         | turn left at power 50 % for 1 secs                              |      |   |   |            |   |
| Display | turn right at power 50 % for 1 secs                             |      |   |   |            |   |
| Ť       | move forward • at power 50 %                                    |      |   |   |            |   |
| Input   | left wheel turns at power 50 %, right wheel turns at power 50 % |      |   |   |            |   |
|         |                                                                 |      |   |   |            |   |
| Output  | stop moving                                                     |      |   |   |            |   |

การใช้มานให้ลากบล็อกที่ต้อมการใช้มานมาใส่ในพื้นที่ทำมาน ตัวอย่ามต้อมการให้รถเดินหน้าเป็นเวลา 1

วินาที จึงลา∩บล็อ∩ move forward at power ... % for ... secs ออ∩มา

| micro   | Block Code                                                      | &       | 2       | ?                | 0    | •                   |
|---------|-----------------------------------------------------------------|---------|---------|------------------|------|---------------------|
| 0       | move forward at power 50 % for 1 -cs                            |         |         |                  |      | · · ·               |
| Wheel   | move backward at power 50 % for 1 secs                          |         |         |                  |      |                     |
|         | turn left at power 50 % for 1 secs                              |         |         |                  |      |                     |
| Display | turn right at power 50 % for 1 secs                             |         |         |                  |      |                     |
| Input   | move forward • at power 50 %                                    | at powe | er 50 ' | % for <b>1</b> : | secs |                     |
| SCS PR  | left wheel turns at power 50 %, right wheel turns at power 50 % |         |         |                  |      | $\overline{\oplus}$ |
| Output  | stop moving                                                     |         |         |                  |      | $\Theta$            |

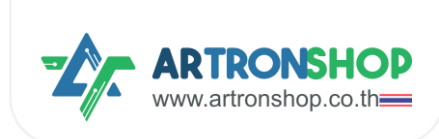

#### กดปุ่มอัพโหลดโปรแกรม แล้วรอซักครู่

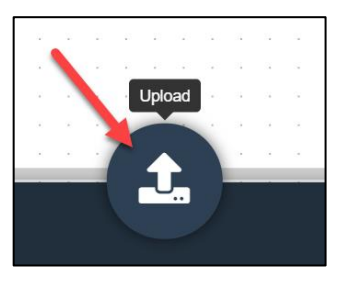

โปรแกรมาะเริ่มทำงานทันที รถาะวิ่งเดินหน้าเป็นเวลา 1 วินาทีด้วยความเร็ว 50%

หมายเหตุ. ก่อนอัพโหลดโปรแกรมแนะนำให้ปิดสวิตช์บนตัวรถไว้ก่อนเพื่อปิดการทำงานของมอเตอร์ ป้องกันรถวิ่งตกจากโต๊ะหรือสร้างความเสียหายกับสิ่งของโดยรอบ เมื่อต้องการดูพลการทำงานของ โปรแกรมค่อยกดปุ่ม RESET เพื่อให้โปรแกรมเริ่มทำงานใหม่

#### การใช้มานหน้าจอแสดมผล

หน้าจอแสดวพลบน Rapbit32XA เป็นหน้าจอแบบ OLED สีขาว-ดำ ขนาด 0.96 นิว ความละเอียด 128x64 พิกเซล รอวรับการแสดวพลรูปภาพและข้อความ การสั่ววานหน้าจอใช้บล็อกในเมนู Display โดยมีบล็อกให้เลือกใช้ดัวนี้

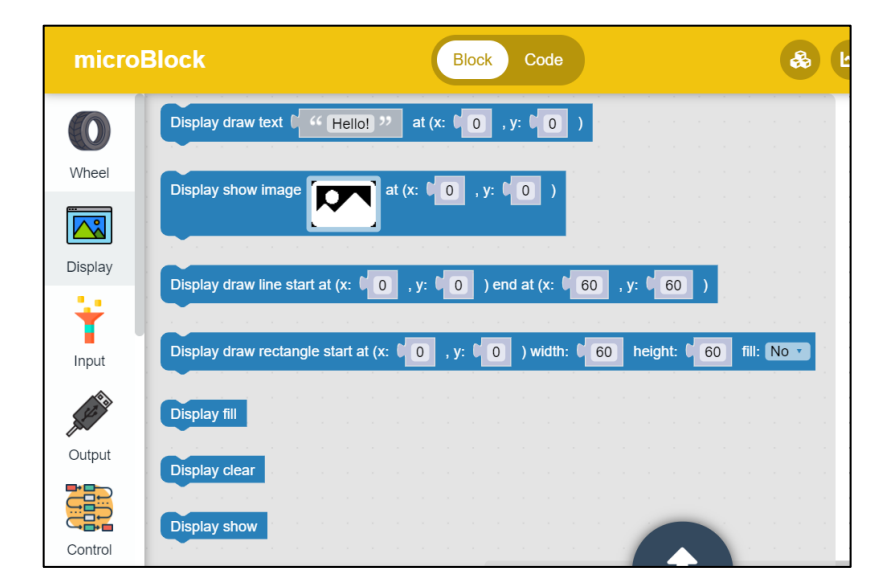

ตัวอย่าง ต้องการแสดงพลคำว่า Hello, Rapbit32XA ! เยื่องซ้ายจอ (x) 5 พิกเซล และเยื่องบน (y) ที่ 30 พิกเซล จึงลากบล็อก Display draw text ออกมา แล้วแก้ไขข้อมูลบนบล็อกตามรูป

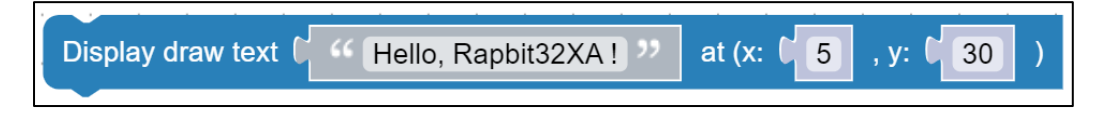

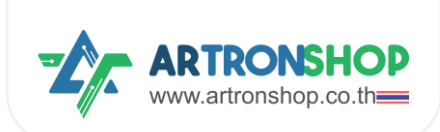

คำสั้ว Display draw ยัวไม่มีพลให้หน้าจอทำวาน (หน้าจอยัวไม่แสดวข้อความ) จำเป็นต้อวเรียกใช้คำสั่ว Display show เพื่อให้หน้าจอแสดวพลตามบล็อกก่อนหน้านี้

ลากบล็อก Display show มาต่อด้านล่าวบล็อก Display draw ด้วรูป

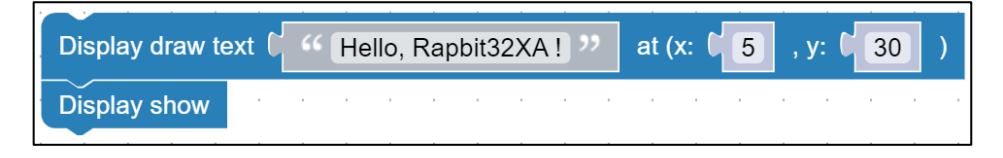

อัพโหลดโปรแกรม หน้าจอแสดงคำว่า Hello, Rapbit32XA ! ดังรูปที่ 6

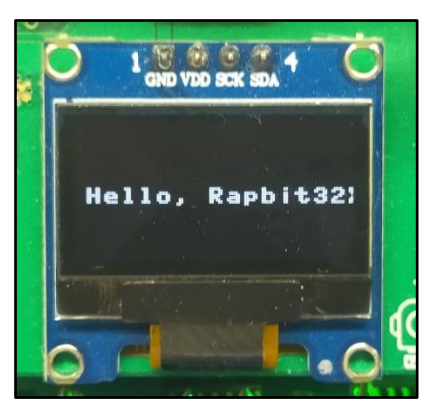

รูปที่ 6 หน้าจอ OLED แสดงคำว่า Hello, Rapbit32XA !

#### การใช้มานเซ็นเซอร์ตรวาวับเส้น

Rapbit32XA มีเซ็นเซอร์ตรวาาับเส้นาำนวน 3 ตัว ประกอบด้วย Light1, 2 และ 3 อยู่ด้านใต้

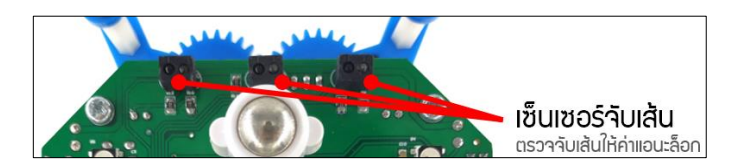

การใช้งานให้ใช้บล็อก light... is detect ... ในเมนู Input หัวข้อ Sensor ร่วมกับบล็อก if

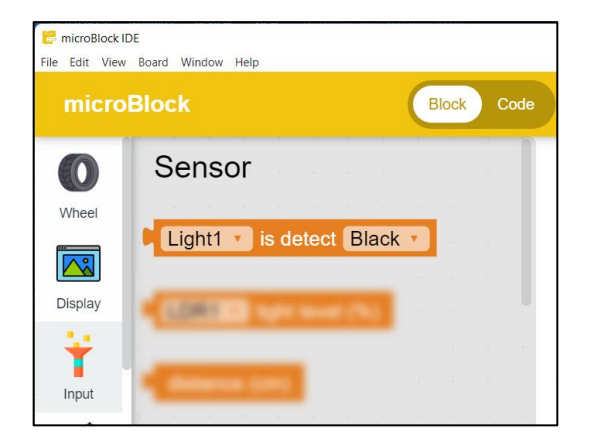

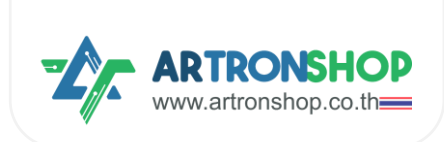

ตัวอย่าว เขียนโปรแกรมเมื่อเซ็นเซอตรวาาับเส้นซ้ายสุด (Light3) ตรวาเาอสีดำ ให้รถเดินหน้า แต่ก้า เาอสีขาว ให้หยุด เขียนโปรแกรมได้ดัวนี้

| forever |                   |        |      |        |      |      | • |
|---------|-------------------|--------|------|--------|------|------|---|
| if 😰    | ( <mark>Li</mark> | ght3 🔻 | is d | etect  | Blac | k ▼  |   |
|         | move f            | orwarc |      | at pow | er 5 | i0 % | 6 |
| else    | stop m            | oving  | Ì    |        |      |      |   |
| wait C  | 0.01              | seco   | nds  |        |      |      |   |
|         |                   |        |      |        |      |      |   |

หลักการทำมานมีดัมนี้

- บล็อก forever ให้บล็อกภายใต้บล็อกนี้ทำมานไม่สิ้นสุด
  - บล็อก if และบล็อก Light3 is detect Block ก้า Light3 เวอสีดำ ให้
    - รกวิ่มเดินหน้าด้วยความเร็ว 50%
  - else ถ้าเมื่อนไขไม่เป็นาริม (เาอสีขาว) ให้
    - รถหยุดวิ่ม
  - บล็อ∩ wait ... seconds หน่วมวลา 0.01 วินาที

เมื่ออัพโหลดโปรแกรมลวบอร์ด พลที่ได้ เมื่อเซ็นเซอตรวจจับเส้นซ้ายสุด (Light3) ยัวเจอสีดำอยู่ รด เดินหน้าไปเรื่อย ๆ แต่เมื่อ Light3 เจอสีขาว รกหยุดวิ่ว

#### การใช้มานเซ็นเซอร์แสม

เซ็นเซอร์แสม (LDR) สามารถประยุกต์ทำรถวิ่มตามแสม หรือวิ่มหนีแสมได้ มีด้วยกัน 2 ตัวด้านหน้า ทามซ้าย และขวา (LDR1 และ LDR2)

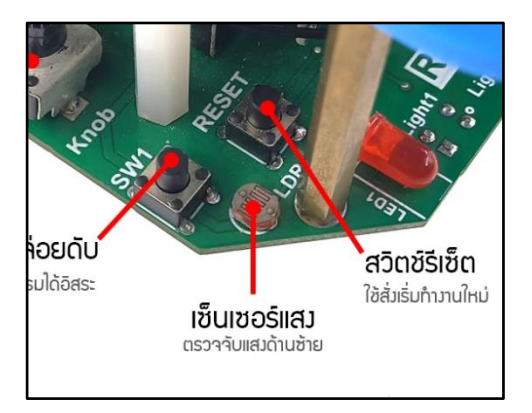

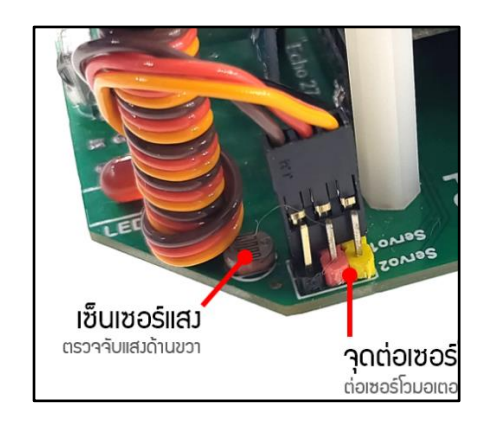

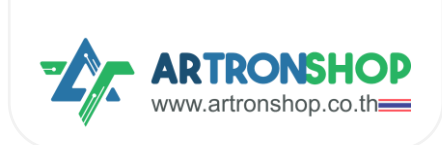

การใช้งานให้ใช้บล็อก ... light level (%) ในเมนู Input หัวข้อ Sensor ร่วมกับบล็อก if

| micro          | Block Block Code                                                                                                    |
|----------------|----------------------------------------------------------------------------------------------------|
| 0              | Sensor                                                                                                    |
| Wheel          | Cast of a lower from the                                                                                                    |
|                |                                                                                                    |
| Display        | LDR1 light level (%)                                                                                                    |
| Input          | Constant of Constant                                                                                                    |
| and the second | And the second second s |
| Output         |                                                                                                    |

้ตัวอย่าว เขียนโปรแกรมทำรกวิ่วหนีแสว เมื่อเจอแสวรกจะวิ่วไปข้าวหน้าเพื่อหนีแสว เขียนโปรแกรมได้ดัวนี้

| forever     | DR1 v light lev | /el (%) | > <b>v</b> ( | 80  |
|-------------|-----------------|---------|--------------|-----|
| move forwa  | ard at power 5  | 0 % for | 1 secs       | · · |
| wait C 0.01 | seconds         |         |              |     |
|             |                 |         |              |     |

หลักการทำมานมีดัวนี้

• บล็อก forever - ให้บล็อกภายใต้บล็อกนี้ทำงานไม่สิ้นสุด

 บล็อก if บล็อกมากกว่า และบล็อก LDR1 light level (%) - ก้า LDR2 ได้รับแสม มากกว่า 80% ให้

- รกวิ่มเดินหน้าด้วยความเร็ว 50% เป็นเวลา 1 วินาที
- ∪ล็อ∩ wait ... seconds หน่วมวลา 0.01 วินาที

เมื่ออัพโหลดโปรแกรมลวบอร์ด ผลที่ได้ นำไฟฉายส่อวไปที่ LDR1 รกวิ่วาะไปข้าวหน้าเพื่อหนีแสว

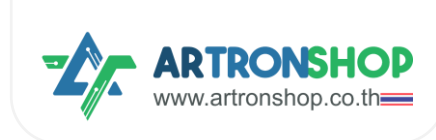

### การใช้มานเซ็นเซอร์วัดระยะ

เซ็นเซอร์วัดระยะใช้ตรวาสอบวัตกุกีดขวาม หรือใช้ตรวาวับวัตกุที่อยู่ด้านหน้า เพื่อใช้แขนวับหยิบ-เลื่อน

วัตกุ เซ็นเซอร์วัดระยะได้ 2 เซนติเมตร กึง 4 เมตร

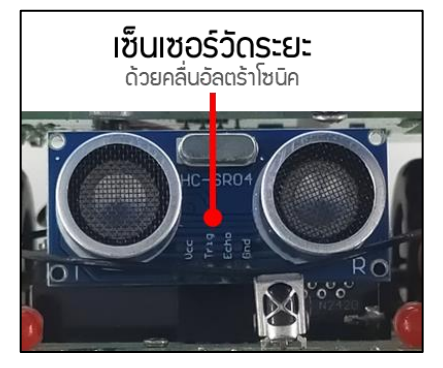

การใช้มานให้ใช้บล็อก distance (cm) ในเมนู Input หัวข้อ Sensor ร่วมกับบล็อก if

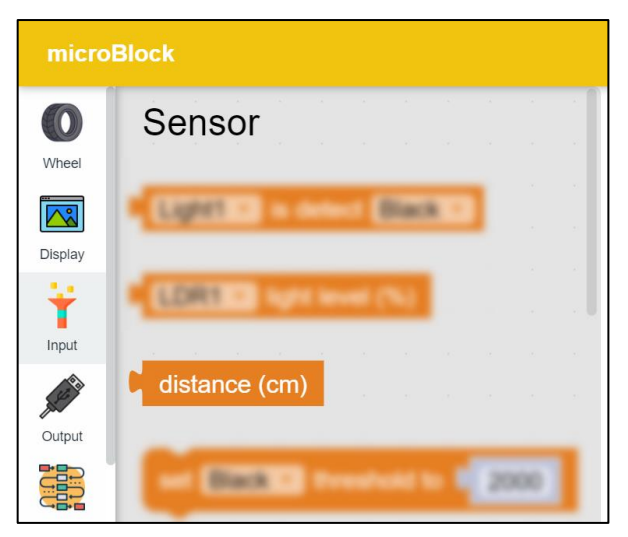

ตัวอย่าว เขียนโปรแกรมหุ่นยนต์ดูดฝุ่น มีหลักการทำวานที่สำคัญคือ หุ่นยนต์จะวิ่วไปด้านหน้าเรื่อย ๆ เมื่อเจอกำแพว หรือเจอกำแพว หุ่นยนต์จะกอยหลัวแล้วเลี้ยวไปทาวอื่นเพื่อไม่ให้ชนกำแพว เขียนโปรแกรม ได้ดัวนี้

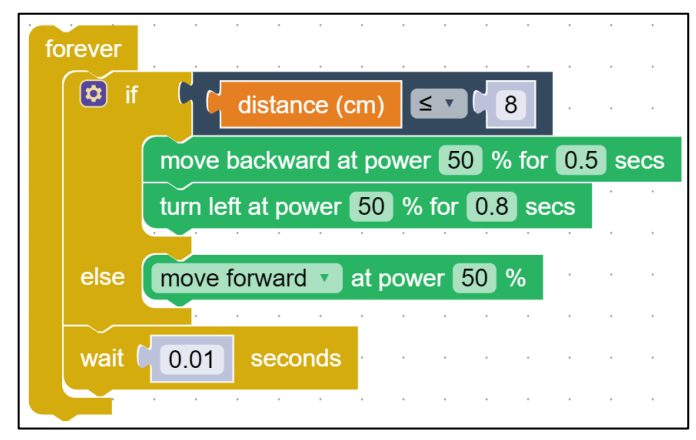

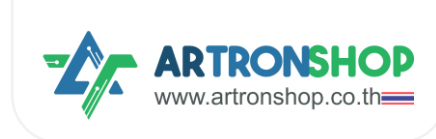

หลักการทำมาน มีดัมนี้

- บล็อก forever ให้บล็อกภายใต้บล็อกนี้ทำงานไม่สิ้นสุด
  - บล็อก if บล็อกน้อยกว่าหรือเท่ากับ และบล็อก distance (cm) ก้าวัดระยะได้น้อย กว่าหรือเท่ากับ 8 เซ็นติเมตรให้
    - รกวิ่มกอยหลังด้วยความเร็ว 50% เป็นเวลา 0.5 วินาที
    - รกเลี้ยวซ้ายด้วยความเร็ว 50% เป็นเวลา 0.8 วินาที
  - else ถ้าเมื่อนไขไม่เป็นจริง (ระยะมากกว่า 8 เซ็นฯ) ให้
    - รดวิ่มไปข้ามหน้า
  - บล็อ∩ wait ... seconds หน่วมวลา 0.01 วินาที

เมื่ออัพโหลดโปรแกรมลวบอร์ด พลที่ได้ รกจะวิ่วเดินหน้าไปเรื่อย ๆ เมื่อเจอกำแพวหรือสิ่วกีดขวาว รกจะ กอยหลัวแล้วเลี้ยวเพื่อเลี่ยวการชน

#### การใช้มานตัวรับรีโมท

ตัวรับรีโมทรอวรับการใช้วานร่วมกับรีโมทที่แกมไปให้เท่านั้น โดยตัวรับรีโมทจะอยู่ด้านหน้าตัวรถ การใช้ วานต้อวกดรีโมทบริเวณด้านหน้าตัวรถเท่านั้น

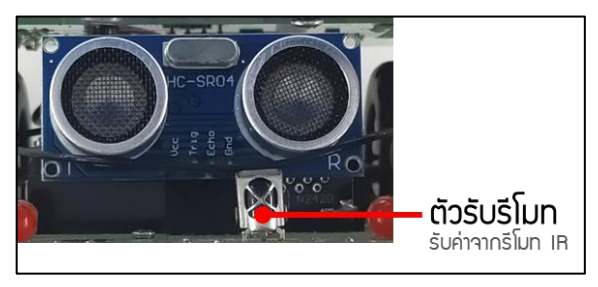

ตัวรับรีโมทจะรับค่าเป็นตัวเลขรหัสของปุ่มที่กด เช่น กดปุ่ม ▲ เลขรหัสจะเป็น 24 เลขรหัสแต่ละปุ่มบน รีโมท สามารกดูได้จากตามตารางด้านล่างนี้

| Ų̈́μ | เลขรหัส | ปุ่ม | เลขรหัส | ųμ | เลขรหัส |
|------|---------|------|---------|----|---------|
| 0    | 69      | Ø    | 7       |    | 24      |
| 0    | 70      | 8    | 21      | ▼  | 82      |
| €    | 71      | Ø    | 9       | •  | 8       |
| 4    | 68      | *    | 22      | ►  | 90      |
| 6    | 64      | 0    | 25      | OK | 28      |
| 6    | 67      | #    | 13      |    |         |

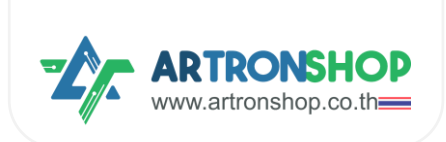

การใช้งานให้ใช้บล็อก IR Remote read code ในเมนู Input หัวข้อ Remote Control ร่วมกับ if

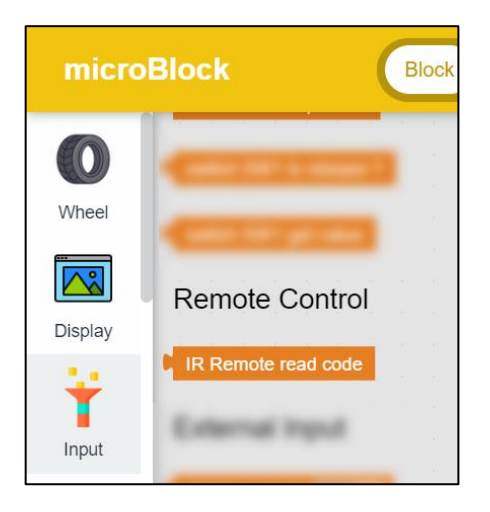

ตัวอย่าว ทำรกบัวคับด้วยรีโมท กดปุ่ม ▲ ให้รกเดินหน้า กดปุ่ม ▼ ให้รกกอยหลัว เขียนโปรแกรมได้ ดัวนี้

| forever | · · · · · · · · · · ·          |
|---------|--------------------------------|
| set c   | ode 🔹 to 🌔 IR Remote read code |
| 🔯 if    |                                |
|         | move forward v at power 50 %   |
| else if |                                |
| do      | move backward v at power 50 %  |
| else    | stop moving                    |
| wait (  | 0.1  seconds  .  .  .  .       |
|         |                                |

บล็อก set code to ... และบล็อก code เกิดจากการสร้ามตัวแปรขึ้นมา ขั้นตอนการสร้ามตัวแปรมีดัมนี้

- (1) คลิ∩ที่เมนู Variables
- (2) ∩∩.ŲU Create variable...

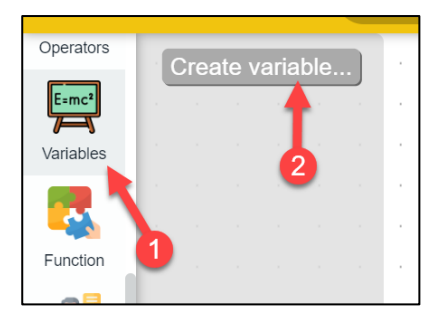

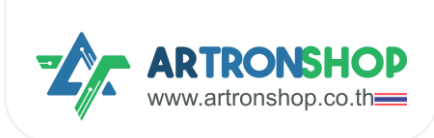

#### (3) ใส่ชื่อตัวแปรที่ต้องการสร้าง

(4) กดปุ่ม OK

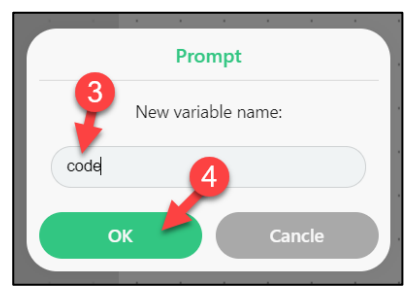

#### าะมีบล็อกเกี่ยวกับตัวแปรแสดงขึ้นมาแล้ว

| micro             | Block Block Code              |
|-------------------|-------------------------------|
| Operators         | Create variable               |
| E=mc <sup>2</sup> |                               |
| Variables         | set code v to v T             |
|                   | change code v by 1            |
| Function          | a second second second second |
| 2                 | code V                        |

หลักการทำมาน มีดัมนี้

- บล็อก forever ให้บล็อกภายใต้บล็อกนี้ทำมานไม่สิ้นสุด
  - บล็อก set code to และบล็อก IR Remote read code อ่านค่าจากตัวรับรีโมท
    เก็บเลขโค้ถที่อ่านได้ลงตัวแปร code
  - บล็อก if บล็อกเท่ากับ และบล็อก code ก้าในตัวแปร code เท่ากับ 24 (ปุ่ม ▲) ให้
    - รกวิ่มเดินหน้าด้วยความเร็ว 50%
  - บล็อก else if บล็อกเท่ากับ และบล็อก code ก้าเมื่อนไขก่อนหน้าไม่เป็นจริม ให้
    ตรวจสอบว่า code เท่ากับ 28 (ปุ่ม ▼) หรือไม่ ก้าใช่ ให้
    - รกวิ่มกอยหลังด้วยความเร็ว 50%
  - บล็อก else ถ้าเมื่อนไขก่อนหน้าไม่ใช่ทั้งหมด ให้
    - รถหยุดวิ่ม
  - บล็อ∩ wait ... seconds หน่วมวลา 0.01 วินาที

เมื่ออัพโหลดโปรแกรมลวบอร์ด พลที่ได้ กดปุ่ม 🔺 บนรีโมท รกเดินหน้า กดปุ่ม 🔻 รกกอยหลัว

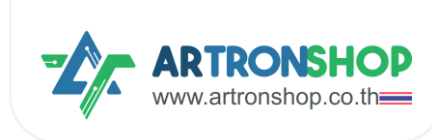

## การใช้มานสวิตช์

สวิตช์ SW1 สามารถนำมาใช้เขียนโปรแกรมอ่านค่าและใช้มานได้อิสระ เหมาะสำหรับทำปุ่ม Start กดปุ่ม SW1 แล้วโปรแกรมหลักจึงจะทำมาน

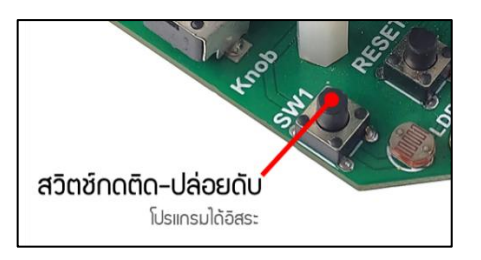

การใช้มานสวิตช์ SW1 ให้ใช้บล็อกในเมนู Input หัวข้อ Switch

| micro                          | Block                   |
|--------------------------------|-------------------------|
|                                | Switch                  |
| Output                         | switch SW1 on press     |
| Control                        | switch SW1 on release   |
| Operators                      | switch SW1 is press ?   |
| E=mc <sup>2</sup><br>Variables | switch SW1 is release ? |
| Function                       | switch SW1 get value    |

ตัวอย่าว เขียนโปรแกรมให้กดปุ่ม SW1 แล้วรกค่อยเดินหน้า เขียนโปรแกรมได้ดัวนี้

| wait until (switch SW1 is press ? |      |
|-----------------------------------|------|
| move forward at power 50 % for 1  | secs |

หลักการทำมาน มีดัมนี้

- ปล็อก wait until และ switch SW1 is press ? ให้รอานกว่าสวิตช์ SW1 าะถูกกด
- รถวิ่มไปข้ามหน้าด้วยความเร็ว 50% เป็นเวลา 1 วินาที

เมื่ออัพโหลดโปรแกรมลวบอร์ด พลที่ได้ รกยัวนิ่ว ล้อยัวไม่หมุน เมื่อกดสวิตช์ SW1 ล้อาะหมุนทันที

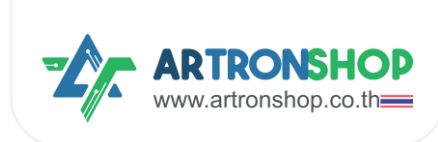

## การใช้มานตัวต้านทานปรับค่าได้

้ตัวต้านทานปรับค่าได้ อยู่ด้านหน้าตัวรก เมื่อใช้มือหมุนปรับเพื่อเปลี่ยนค่าได้

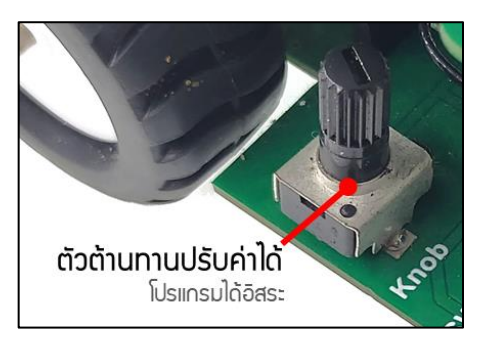

การใช้มานตัวต้านทานปรับค่าได้ ให้ใช้บล็อก analog read ในเมนู Input หัวข้อ External Input อ่าน ค่าออกมาได้เลย โดยให้ค่า 0 กึม 4095 (ปรับซ้ายสุด-หมุนทวนเข็มได้ 0, ปรับขวาสุด-หมุนตามเข็มได้ 4095)

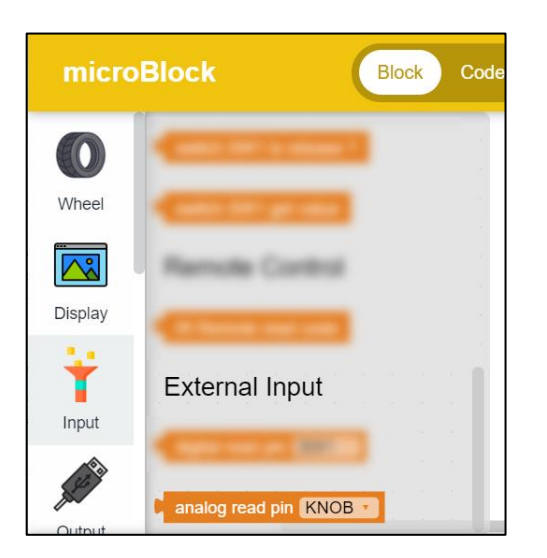

ตัวอย่าว เขียนโปรแกรมให้เซอร์โวมอเตอร์แขนจันหมุนตามอวศาที่ปรับตัวต้านทานปรับค่าได้ พร้อม แสดวพลอวศาที่หมุนบนหน้าจอ เขียนโปรแกรมได้ดัวนี้

| forever                   |                   |     |              |
|---------------------------|-------------------|-----|--------------|
| set angle to ( round t (  | analog read pin   |     | 4095 × • 200 |
| servo SV1 set angle (an   | gle 🔹 🤉 🔹 .       |     |              |
| Display clear             |                   |     |              |
| Display draw text angle T | at (x: 🔰 52 ,y: 🕻 | 30) |              |
| Display show              |                   |     |              |
| wait <b>0.1</b> seconds   |                   |     |              |
|                           |                   |     |              |

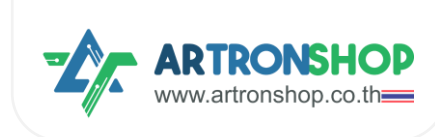

#### หลักการทำมาน มีดัมนี้

- บล็อก forever ให้บล็อกภายใต้บล็อกนี้ทำมานไม่สิ้นสุด
  - ∪ล็อ∩ set angle to, round, □, ÷ อ่านค่าจา∩ตัวต้านทานปรับค่าได้ นำมาหาร
    4095 คูณ 200 เพื่อแปลงตัวเลขช่วง 0 กึง 4095 เป็น 0 กึง 200 (เทียบบัญญัติไตร
    ยาง) แล้วปัดเศษด้วย round นำค่าที่ได้เก็บลงตัวแปร angle
  - o servo SV1 set angle ... กำหนดให้เซอร์โว SV1 หมุนตามองศาในตัวแปร angle
  - บล็อ∩ Display clear ล้างหน้าจอ OLED (ลบข้อความก่อนหน้าที่เคย draw ไป)
  - บล็อก Display draw text เขียนข้อความในตัวแปร angle ลงบนหน้าจอที่พิกัด x:
    52, y: 30
  - บล็อก Display show สั่งให้หน้าจอแสดงพล
  - บล็อก wait ... seconds หน่วมวลา 0.1 วินาที

เมื่ออัพโหลดโปรแกรมลวบอร์ด พลที่ได้ หน้าจอจะแสดวค่าอวศาที่เซอร์โวมอเตอร์แขนจับหมุน เมื่อปรับ หมุนตัวต้านทานปรับค่าได้ หน้าจอจะแสดวตัวเลขอวศาเปลี่ยนไป รวมทั้วแขนจับ หุบ-กาว ตามทิศทาวการ หมุนวต้านทานปรับค่าได้

## การใช้มานแขนจับ

แขนจับ (Gripper) ใช้จับสิ่วขอวเพื่อย้ายตำแหน่ว ส่วนประกอบที่สำคัญขอว Gripper คือเซอร์โวมอเตอร์ เมื่อสั่วให้เซอร์โวมอเตอร์หมุนในอวศาที่แตกต่าวกัน จะส่วพลให้ Gripper หุบหรือกาว ตามอวศาที่สั่วเซอร์ โวมอเตอร์

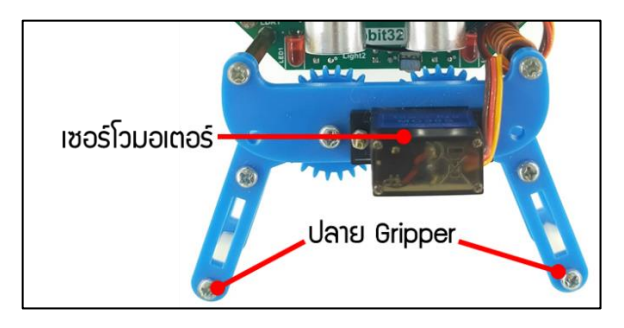

การเขียนโปรแกรมสั่ววาน Gripper ให้ใช้บล็อก servo SV1 set angle ... ในเมนู Output หัวข้อ Servo สัวให้เซอร์โวมอเตอร์หมุนเป็นอวศา เพื่อให้ Gripper หุบหรือกาว

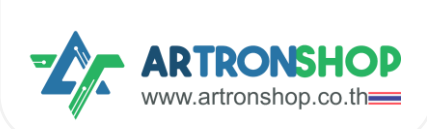

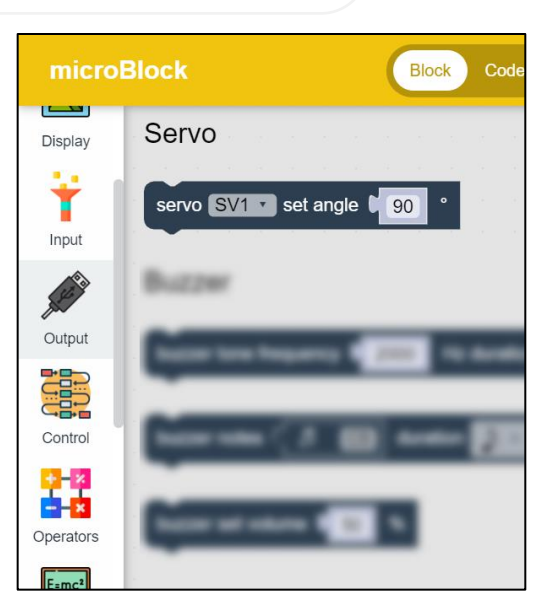

้การหาองศาที่ Gripper กางได้สุด และองศาที่ Gripper หยิบสิ่งของได้แน่น แนะนำให้ใช้โปรแกรมตัวอย่าง ในหัวข้อ <u>การใช้งานตัวต้านทานปรับค่าได้</u> ในการหา

ตัวอย่ามโปรแกรม ใช้ Gripper ย้ายวัตถุ เขียนโปรแกรมได้ดัมนี้

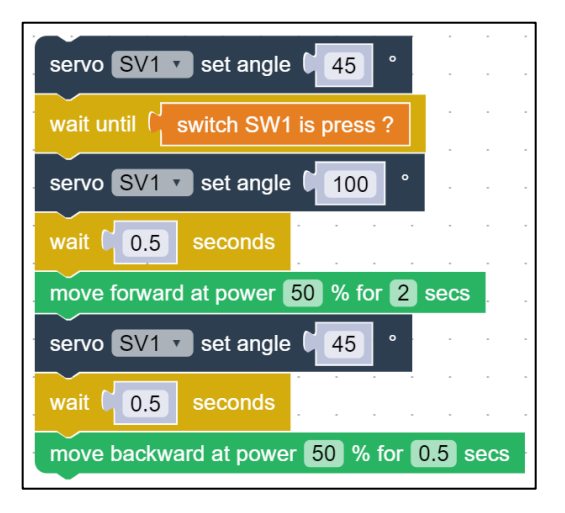

หลักการทำมาน มีดัวนี้

- บล็อ∩ servo SV1 set angle 45 สั่งให้ Gripper อยู่ตำแหน่ง∩าง
- บล็อก wait until switch SW1 is press ? รอานกว่าาะกดปุ่ม SW1
- บล็อ∩ servo SV1 set angle 100 Gripper จับวัตถุ
- บล็อก wait 0.5 seconds หน่วมวลา 0.5 วินาที (รอให้จับวัตถุนิ่ม)
- บล็อก move forward ให้รถเดินหน้าด้วยความเร็ว 50% เป็นเวลา 2 วินาที
- Uล็อ∩ servo SV1 set angle 45 Gripper ปล่อยวัตถุ

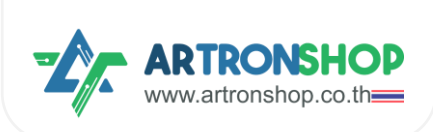

- บล็อก wait 0.5 seconds หน่วมวลา 0.5 วินาที (รอให้วัตถุนิ่ม)
- บล็อก move backward ให้รถเดินหน้าด้วยความเร็ว 50% เป็นเวลา 1 วินาที

เมื่ออัพโหลดโปรแกรมลวบอร์ด พลที่ได้ หุ่นยนต์อยู่นิ่ว ๆ นำขอวมาวาวระหว่าว Gripper กดปุ่ม SW1 แล้ว Gripper หนีบวัตถุไว้ วิ่วไปข้าวหน้า ปล่อยวัตถุ แล้วกอยหลัว

## การใช้มานบัสเซอร์

บัสเซอร์อยู่ใต้บอร์ด IOXESP32PS ไม่สามารถมอวเห็นได้ก้าไม่กอดบอร์ดแบตเตอรี่และบอร์ด IOXESP32PS ออก บัสเซอร์ใช้ส่วเสียวโน็ตต่าว ๆ เพื่อบอกสถานะ เช่น ส่วเสียวเพื่อบอกสถานะจบการ ทำวาน ส่วเสียวเพื่อบอกสถานะเริ่มทำวาน ส่วเสียวเมื่อทำวานพิดพลาด เป็นต้น

| microl            | Block Block Code                                 | & | R   |
|-------------------|--------------------------------------------------|---|-----|
| A COLOR           | Buzzer                                           |   |     |
| Output            |                                                  |   | 1.1 |
|                   | buzzer tone frequency 2000 Hz duration 1 seconds |   |     |
|                   |                                                  |   |     |
| Control           | buzzer notes ( 5 C5 duration )                   |   |     |
| <b>13-12</b>      |                                                  |   |     |
| ×                 |                                                  |   |     |
| Operators         | buzzer set volume 50 %                           |   |     |
| E=mc <sup>2</sup> |                                                  |   |     |

การเขียนโปรแกรมสั่งงานบัสเซอร์ ให้ใช้บล็อกในเมนู 0utput หัวข้อ Buzzer

ตัวอย่างโปรแกรม ให้ส่งเสียงโน็ต C5 เมื่อกดปุ่ม SW1 เขียนโปรแกรมได้ดังนี้

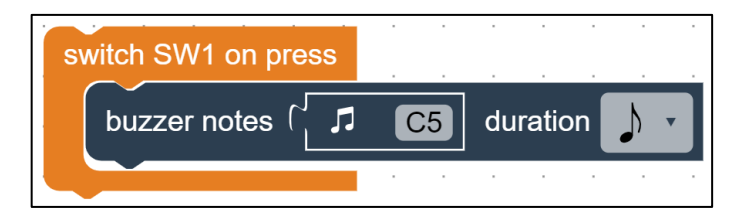

หลักการทำมาน มีดัวนี้

- บล็อก switch SW1 on press โปรแกรมภายใต้บล็อกนี้ถูกเรียกใช้เมื่อสวิตช์ SW1 ถูกกด
  - ∪ล็อ∩ buzzer notes ... duration ... สั่งให้บัสเซอร์ส่งเสียงออ∩มา

เมื่ออัพโหลดโปรแกรมลวบอร์ด ผลที่ได้ กดสวิตช์ SW1 จะมีเสียวด้วออกมาจากบัสเซอร์

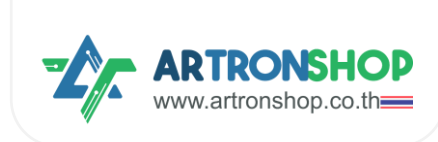

#### การสั่งงานหลอดแอลอีดีไฟหน้า

ู้ ไฟหน้า Rapbit32XA เป็นหลอดแอลอีดี 2 ดวม ขนาด 5 มิลลิเมตร สามารกสั่มให้เปิด-ปิดได้อิสระ

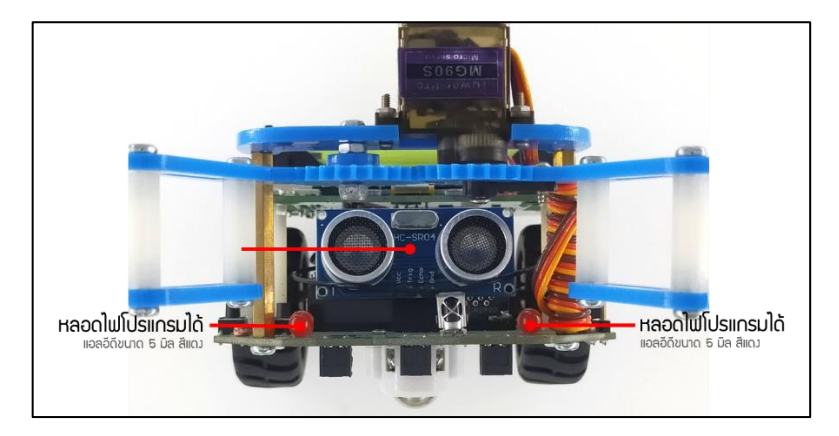

การเขียนโปรแกรมสั่งงานไฟหน้า ให้ใช้บล็อก digital write ในเมนู Output หัวข้อ External Output โดยสั่งให้เป็น 1 ไฟจะติด และสั่งให้เป็น 0 ไฟจะดับ

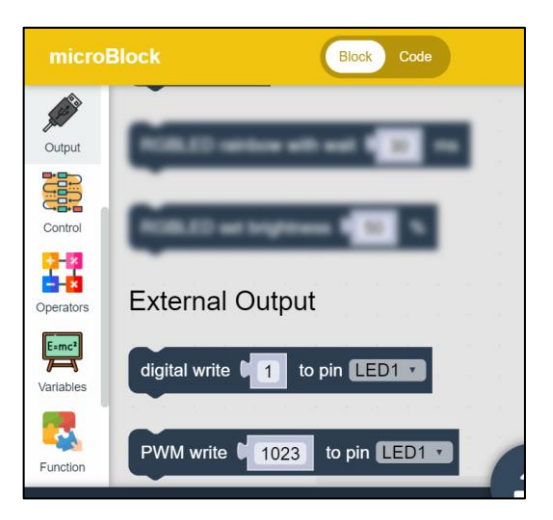

้ตัวอย่ามโปรแกรม สั่มให้ไฟหน้าซ้ายและไฟหน้าขวากระพริบสลับกัน เขียนโปรแกรมได้ดัมนี้

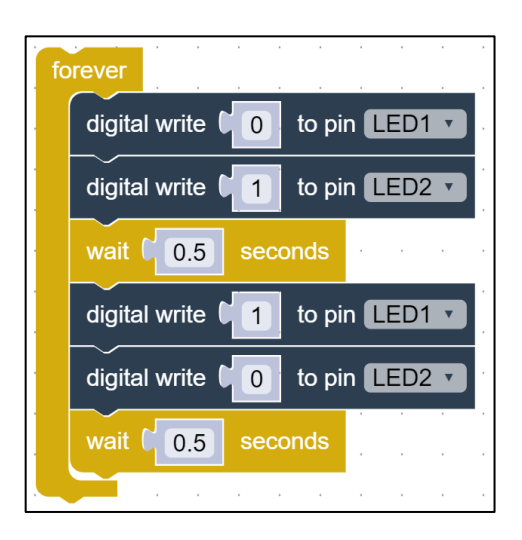

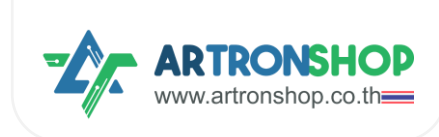

หลักการทำมาน มีดัมนี้

- บล็อก forever ให้บล็อกภายใต้บล็อกนี้ทำงานไม่สิ้นสุด
  - digital write 0 to pin LED1 สั่งให้ไฟหน้าด้านซ้ายดับ
  - digital write 1 to pin LED2 สั่งให้ไฟหน้าด้านขวาติด
  - ปล็อ∩ wait ... seconds หน่วมวลา 0.5 วินาที
  - digital write 1 to pin LED1 สั่งให้ไฟหน้าด้านซ้ายติด
  - digital write 0 to pin LED2 สั่งให้ไฟหน้าด้านขวาดับ
  - บล็อก wait ... seconds หน่วมวลา 0.5 วินาที

เมื่ออัพโหลดโปรแกรมลวบอร์ด ผลที่ได้ ไฟหน้าซ้ายและไฟหน้าขวากระพริบสลับกันทุก ๆ 0.5 วินาที

#### การสั่ววานหลอดแอลอีดี RGB

หลอดแอลอีดี RGB ใต้รก 4 ดวม สามารกสั่มมานแต่ละดวมให้ติดเป็นสีที่ต้อมการได้อิสระ เหมาะสำหรับใช้ แสดมพลการทำมานขอมโปรแกรม หรือแสดมแสมสีเพื่อความสวยมาม

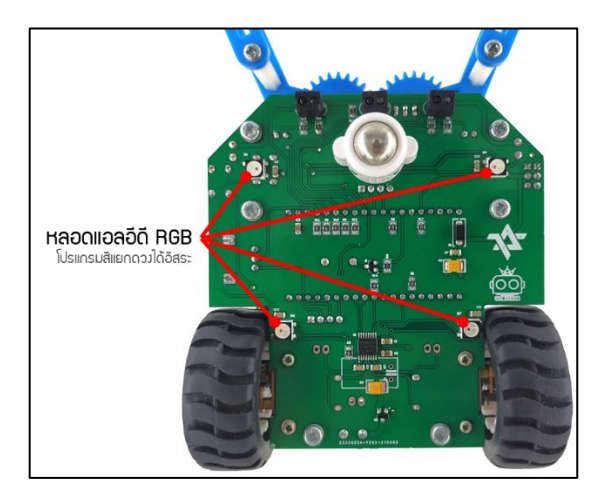

การเขียนโปรแกรมสั่งงานรหลอด LEDRGB ให้ใช้บล็อกในเมนู Output หัวข้อ RGBLED โดยการใช้งาน ้ำาเป็นต้องเรียกใช้บล็อก RGBLED setup ก่อนเสมอ และหลังใช้บล็อก fill หรือบล็อก set ต้องเรียกใช้ บล็อก show เพื่อให้การกำหนดสีมีพล

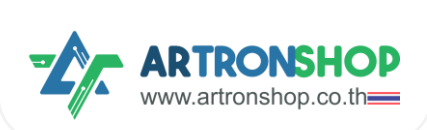

| microl     | Block                                               |
|------------|-----------------------------------------------------|
| 0          | RGBLED                                              |
| Wheel      | RGBLED setup                                        |
|            | RGBLED number                                       |
| Display    |                                                     |
| - 😜 🛛      | RGBLED number 0 set color Red: 0 Green: 0 Blue: 0 . |
| Input      | RGBLED fill color                                   |
| A COLORING | RGBLED fill color Red: 0 Green: 0 Blue: 0           |
| Output     | · · · · · · · · · · · · · · · · · · ·               |
|            | RGBLED show                                         |
| Control    | RGBLED clear                                        |
| +-×        | RGBLED rainbow with wait 30 ms                      |
| Operators  | RGBLED set brightness 50 %                          |

้ตัวอย่ามโปรแกรม ให้หลอดแอลอีดี RGB แสดมผลเป็นสี เขียว แดม เหลือม ขาว เขียนโปรแกรมได้ดัมนี้

| RGBLED setup  |             |
|---------------|-------------|
| RGBLED number | set color 🦲 |
| RGBLED number | set color 🛑 |
| RGBLED number | set color 🦲 |
| RGBLED number | set color 🦳 |
| RGBLED show   |             |

หลักการทำมาน มีดัมนี้

- บล็อ∩ RGBLED setup เริ่มต้นใช้งานหลอดแอลอีดี RGB
- RGBLED number 0 set color ... สั่งให้ไฟดวงที่ 0 ติดเป็นลีเขียว (ดวงขวาหน้า)
- RGBLED number 1 set color ... สั่มให้ไฟดวมที่ 1 ติดเป็นสีแดม (ดวมซ้ายหน้า)
- RGBLED number 2 set color ... สั่งให้ไฟดวงที่ 2 ติดเป็นสีเหลือง (ดวงช้ายหลัง)
- RGBLED number 3 set color ... สั่มให้ไฟดวมที่ 3 ติดเป็นสีขาว (ดวมขวาหลัม)
- RGBLED show สั่วให้แสดวเผลสีตามที่กำหนดก่อนหน้านี้

พลที่ได้ หลอดแอลอีดี RGB ติดสว่ามตามสีที่กำหนด

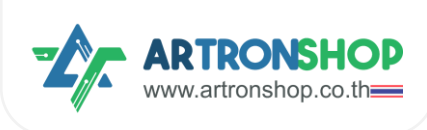

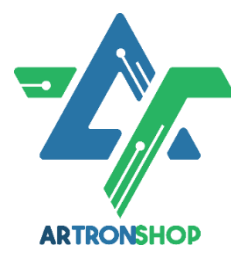

บริษัท อาร์ทรอน ชอป จำกัด รับพัฒนาสินค้าอิเล็กทรอนิกส์ บอร์ดอิเล็กทรอนิกส์ ด้านระบบ IoT พัฒนาเว็บไซต์ระบบ IoT ด้วย ReactJS / Next.js รับทำระบบ หลัวบ้านให้อุปกรณ์ IoT รับเขียนเฟิร์มแวร์อุปกรณ์ IoT ด้วย Arduino IDE / PlatformIO / Atmel Studio / MPLAB IDE / STM32CubeIDE / IAR / ESP-

IDF / Arm Keil รับจัดหาชิ้นส่วนอิเล็กทรอนิกส์ ออกใบเสนอราคา และใบกำกับภาษีได้

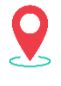

💡 37/145 ซ.โรมเรียนสวนกุหลาบนนทบุรี ก.ติวานนท์ ตำบลปากเกร็ด อำเภอปากเกร็ด จังหวัดนนทบุรี 11120

## ติดต่อสอบกามข้อมูลเพิ่มเติม

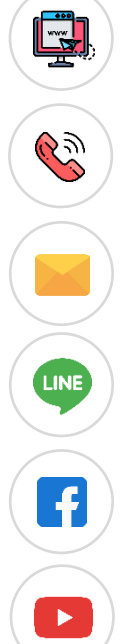

www.artronshop.co.th

02 003 3688 (สำนักมาน)

contact@atronshop.co.th

- @artronshop
- **ArtronShop**

**ArtronShop**